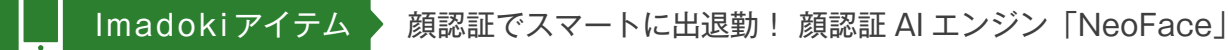

コムデックでも多くのお客様に導入させていただいているクラウド型勤怠管理シス テム「KING OF TIME」。

ID+パスワードを入力しての PC 打刻や、各自のスマホでの打刻、指紋・静脈を使っ た生体認証、IC カードを利用した打刻等、多彩な打刻方法を選ぶことができる KING OF TIME ですが、この度コムデックでは「顔認証」を導入致しました!

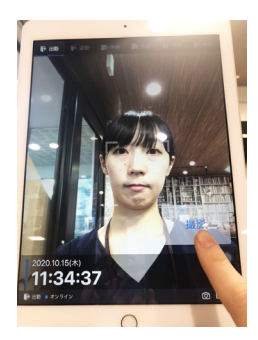

こちらの顔認証システム、なんと iPad があれば導入す ることができますので、省スペースかつネット回線を 引いていない場所、例えば飲食店や小売店等の設置ス ペースが限られる場合でもすぐに使い始めることが可 能です。打刻方法も、ログイン ID やパスワードは必要 なく、「撮影」ボタンを押すだけなのでとっても簡単。 登録も顔を映して写真を撮るだけで完了しますので、 人の出入りが激しい会社様にもうれしいシステムと なっております。

KING ÖFTIME

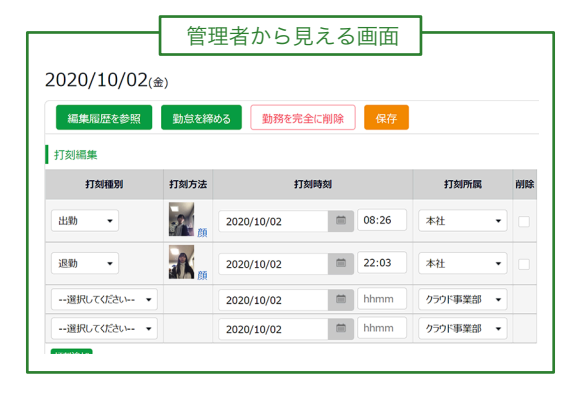

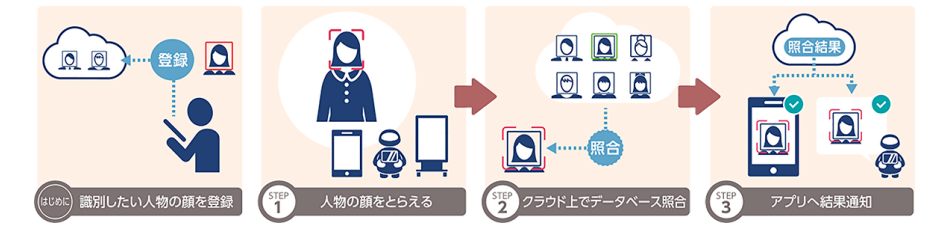

残念ながら体温を測る機能はついておりませ んが、このコロナ禍において「なるべく触れず に「素早く」、かつお手軽に導入できる顔認証 システム。 御社の勤怠管理の見直しと共に、一度検討さ

れてはいかがでしょうか?

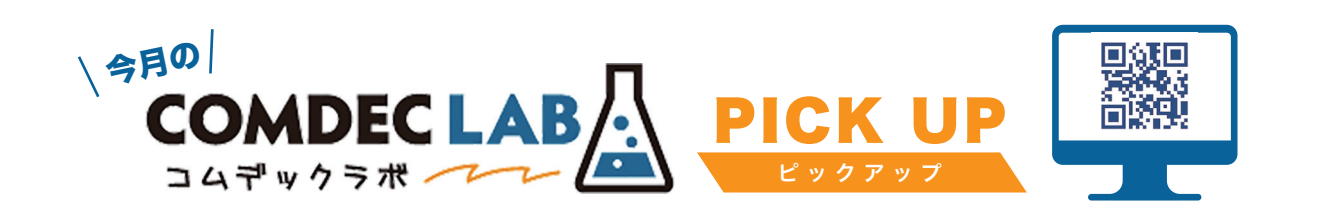

#### 事例1 クレーンメンテ広島様の事例

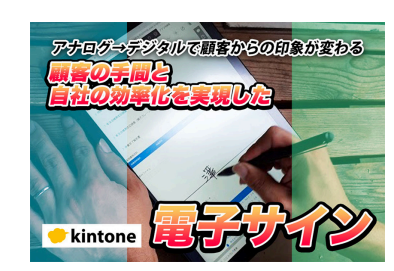

お客様からサインが必要な書類、たくさんありますよね? 「こちらにサインをお願いします!」とお客様にお願いし、サインを

いただく。 そのあとに「すみません、こちらにもサインを・・・」と複数枚に渡り サインをいただかなくてはならないことはありませんか? めんどくさいけどこれ以外に方法がないから仕方ない・・・"と諦め

ているそこの企業様! IT の力を使えば"めんどくさい"からも脱却でき、お客様からのイ メージも大幅アップします!

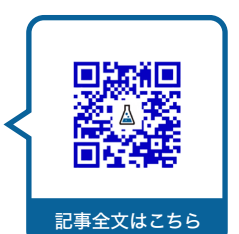

カワチョー様の事例 事例2

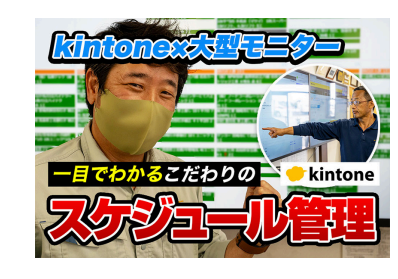

皆さん、スケジュール管理はどうしていますか? Excel で作成した紙に手書き・・・ホワイトボードに手書き・・・。 「急な依頼が入ったので、以降の予定も変わります!」 せっかく手書きしたスケジュールを書き直して、現場の人たちに連 絡…。

情報の更新と共有にどうしても時間と手間がかかってしまいます

クラウドサービス" kintone" を使えば、そんな双方の課題が解決さ れるだけじゃなく、蓄積されたデータを基に、車両や従業員の稼働 率がわかるようになるんです!

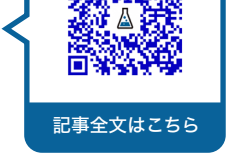

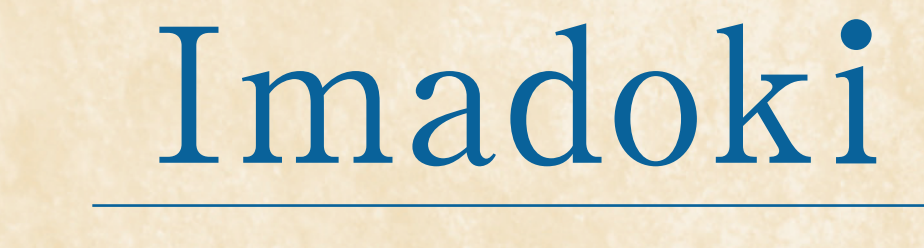

## Emotet 感染の流れ図

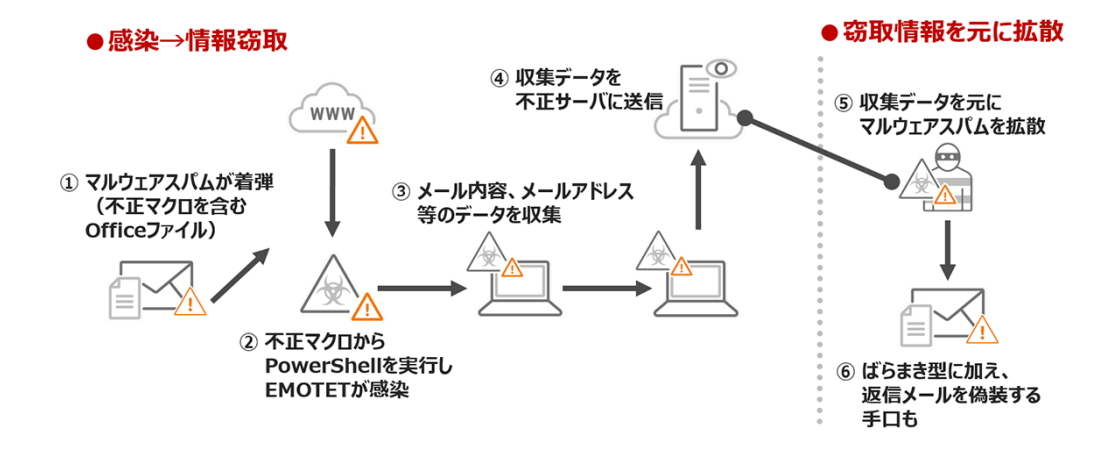

### "Emotet(エモテット)"ウイルスメールによる感染拡大中!

「Emotet」(エモテット)と呼ばれるウイルスへの感染を狙う攻撃メールが、国内の組織へ広く着信しています。 特に、攻撃メールの受信者が過去にメールのやり取りをしたことのある、実在の相手の氏名、メールアドレス、メールの内容等の一部が **攻撃メールに流用**され、「正規のメールへの返信を装う」内容となっている場合や、業務上開封してしまいそうな巧妙な文面となってい る場合があり、注意が必要です。

ご入金額の通知・ご請求書発行のお願い 請求書の件です。

といったタイトルでメールが届きますので、なかなか偽物と見破れず感染が広がるケースがありますので油断が出来ませんね。 また、上図のような流れで情報が盗まれるため、PC 端末と攻撃してくる端末が異なります。そのため、一度情報を盗まれると停止する 手段がない点も特徴的です。

感染しないためには、該当のメールを開封しない事が一番いいのですが、私も Facebook メッセンジャーで届いた SPAM メールを開 封してヒヤッとした経験があります。知り合いからの連絡には気が緩みますので、ただ注意をすれば済む話ではございません。 ※Facebookには、ショートメッセージサービスを利用した二段階認証が設定済みでしたので被害はありませんでした。

コロナ禍により自宅や外部で業務を行うことが増えたため、会社のセキュリティ環境(UTM(統合脅威管理装置))から離れる機会が増 えました。それだけに人の誤謬をついてくるウイルスには、ウイルス対策は当たり前として、"Exchange Online"や "Gmail" によるメー ル対策など複合的な対策が必要となります。

いつ感染するかわからないのは、コロナウイルスと同じです。 最近はパスワード付き ZIP ファイルを使った攻撃まで出てきていますので、ますます対策が難しくなっている Emotet ウイルスには、 十二分にご注意ください。

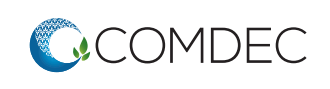

#### 株式会社コムデック 〒516-0007 三重県伊勢市小木町 484-1 TEL 0596-31-1100 HP www.comdec.jp

よね。

公式アカウント

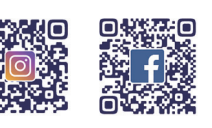

公式アカウント

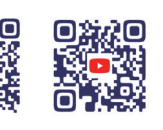

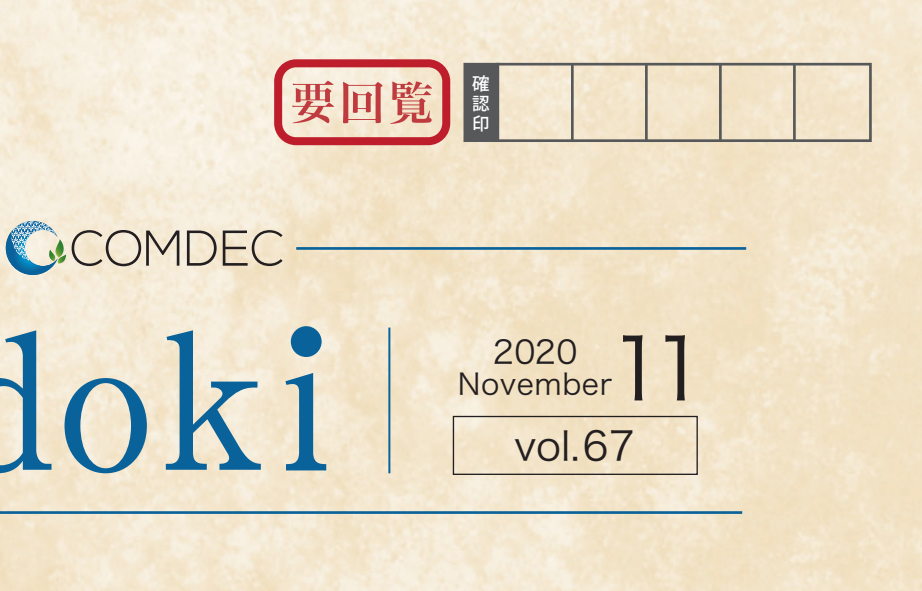

トレンドマイクロ様 https://www.trendmicro.com/ja\_jp/business/campaigns/emotet.html より

#### 会議への招待

ドキュメント

代表取締役社長 樋口 雅寿

# 特 MAXHUB

Imadoki8 月号でもご紹介した MAXHUB。

WEB 会議に必要なカメラ、マイク、スピーカーはもちろんのこと、 Windows を搭載しているため Zoom は既にインストール済み。 届いて電源をつなげばすぐに WEB 会議ができる、そんなハード面・ソフ ト面両方でのオールインワンのミーティングボードとしてコムデックで 絶賛活躍中の 65 インチモニターですが、使えば使うほど WEB 会議の強 力な味方であることが分かってまいりました!

MAXHUB を導入することで、御社の WEB 会議の付加価値向上間違いなし! その魅力をお伝えいたします。

# MAXHUBを 使うことで WEB会議がこう変わる!

#### POINT.1

#### ワイヤレスドングル・専用アプリでシームレスに画面を共有

これまでの WEB 会議では、同じ会議に自分と同じ会場で参加している(同じモニターを見て会議をしている)人が画面共有をしたいと思ったときに は、その人にも WEB 会議お URL やパスワードを共有して会議に入ってもらわなくてはならず、またその画面を全体で共有するためには各種配線を 付け替える必要がありました。

それが、MAXHUB ではまず MAXHUB そのもので WEB 会議を開催し、そこに対して自分自身の画面を共有しに行きます。そのため、その場にいる すべての人がシームレスに画面共有を行うことができるのです。

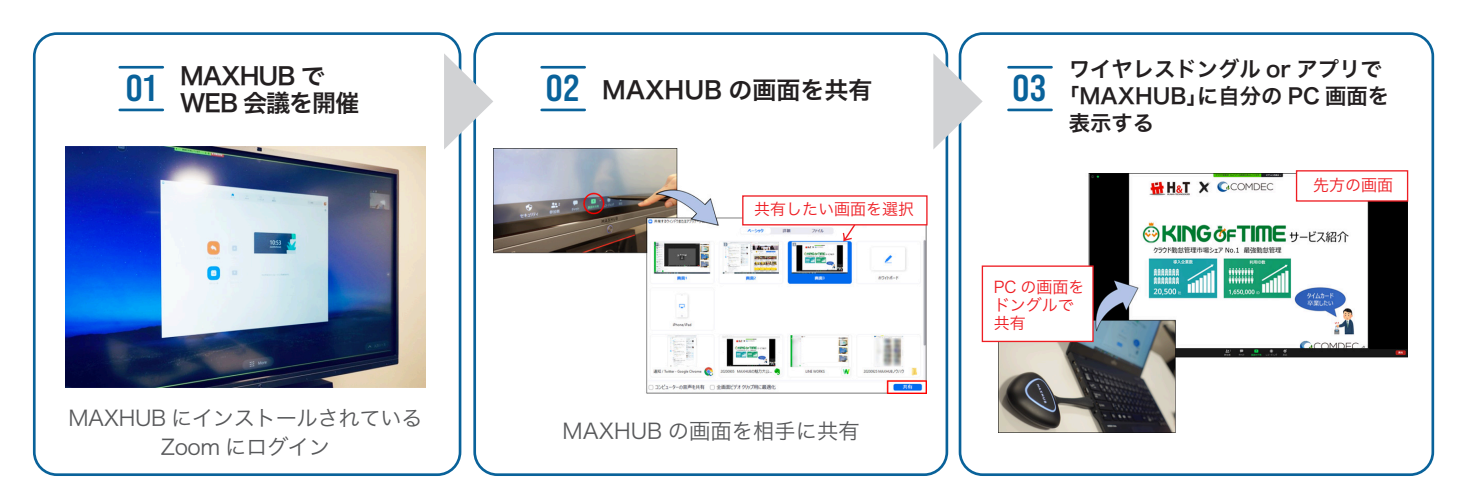

POINT.3

#### ホワイトボード・ペン機能で POINT.2 指示語が格段にわかりやすく

対面であれば「ここが」「これが」と画面に 表示させた情報を指させば伝わります が、身振り手振りが見えない WEB 会議 ではそうはいきません。 MAXHUB では、そんなときでも「ペン機 能」を使うことで相手に明確に意図を伝 えることができます。

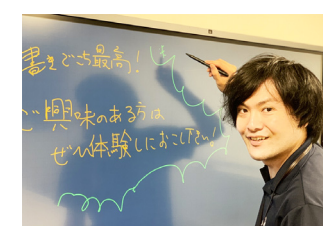

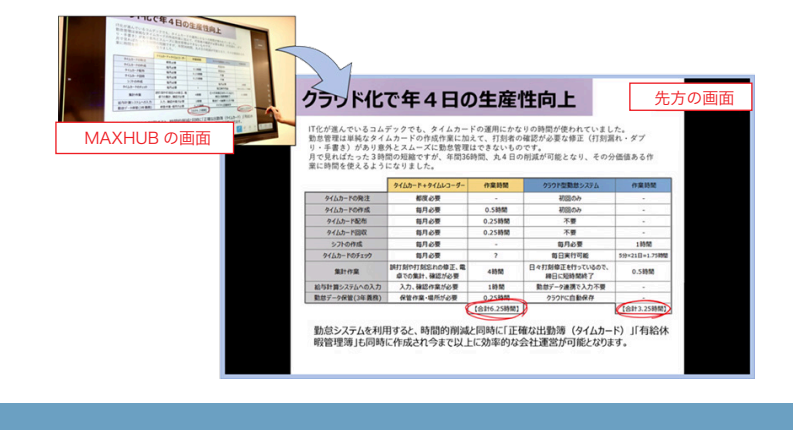

便利な QR コード機能も 会議中に資料に書き込んだ情報や、ホワイトボードに書いて いった情報、もちろん相手にも共有したいですよね。そんな時で も、MAXHUB では直接メールで書き込んだページのスクリー

書き込み資料も即共有、

09:00 in 📑 🔤

09:00

R 🖶 🖽

09:00

🔨 👎 🔤

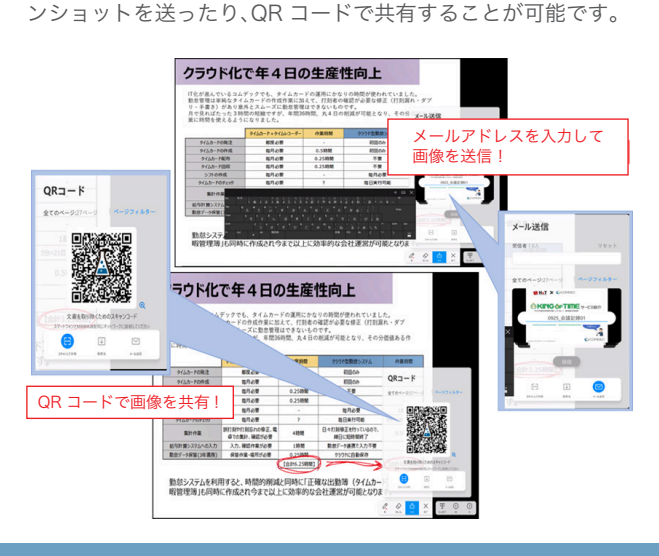

まだまだ 盛だくさん!

#### 知って得する嬉しい機能

基本機能だけでも十分に利便性を感じていただけるのですが、 ちょっとした小技を知っているとより付加価値が向上します!

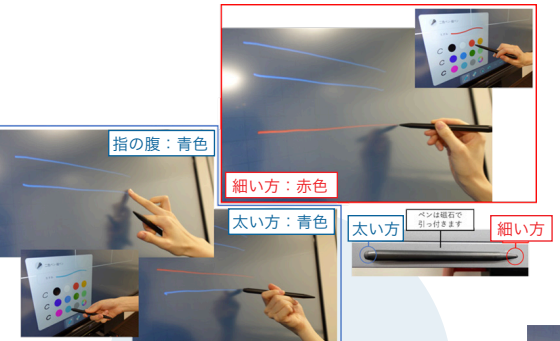

「太い方(指の腹もこちらになります)」 と「細い方」に加えてもう一段階、「指の 腹より大きい面積」では黒板消しの役 割になります。広範囲を消せて便利!

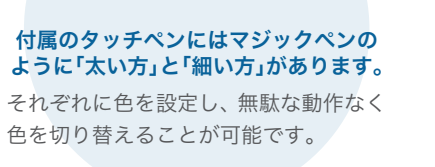

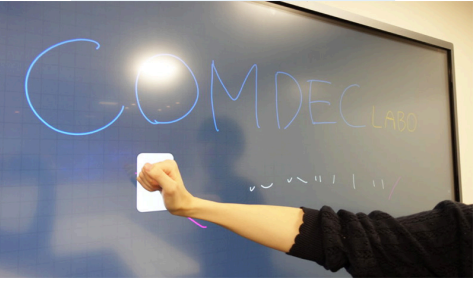

### ・経営者様向け情報

どんなに気を付けていても、人間の隙をついてくるウイルス / スパムには勝てません。 私の場合、お恥ずかしながら女性からのメッセージには更に脇が甘くなりますので、引っ掛かってしまいました。

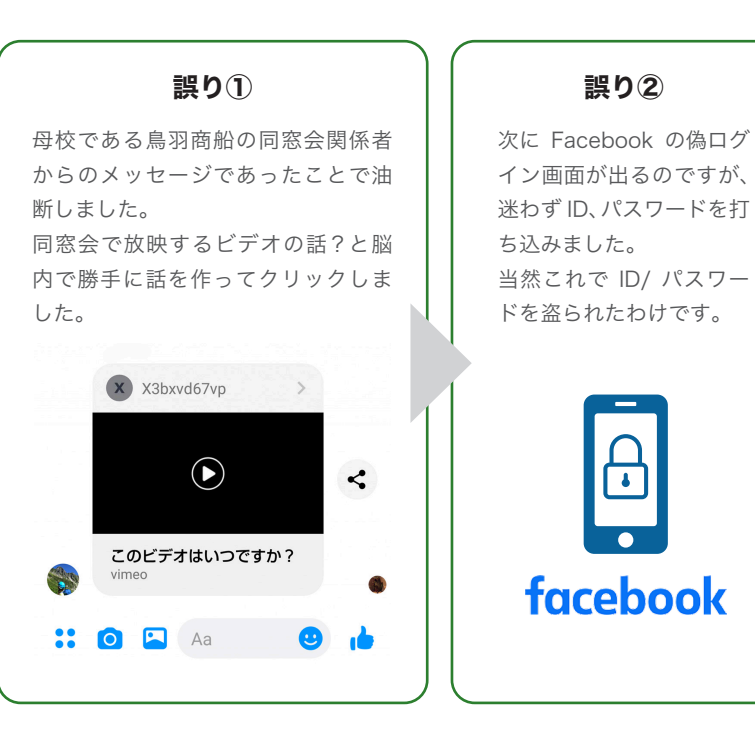

皆様に言うのもナンですが、ご注意くださいませ。そして二段階認証は必ず設定しましょう!

が自動で |整されました 表からはみ出し しまいました

#### MAXHUB の認識は三段階

#### 自動補正機能付きの表

ホワイトボードに表を挿入する機能が あります。挿入した表の中に記入する と、記入した文字の大きさに合わせて表 の幅を自動調整してくれます。

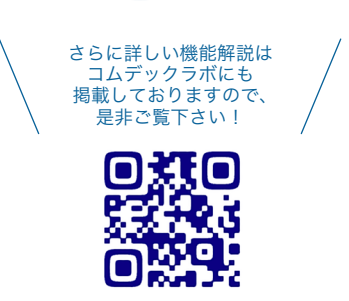

https://comdeclab.com/maxhub/

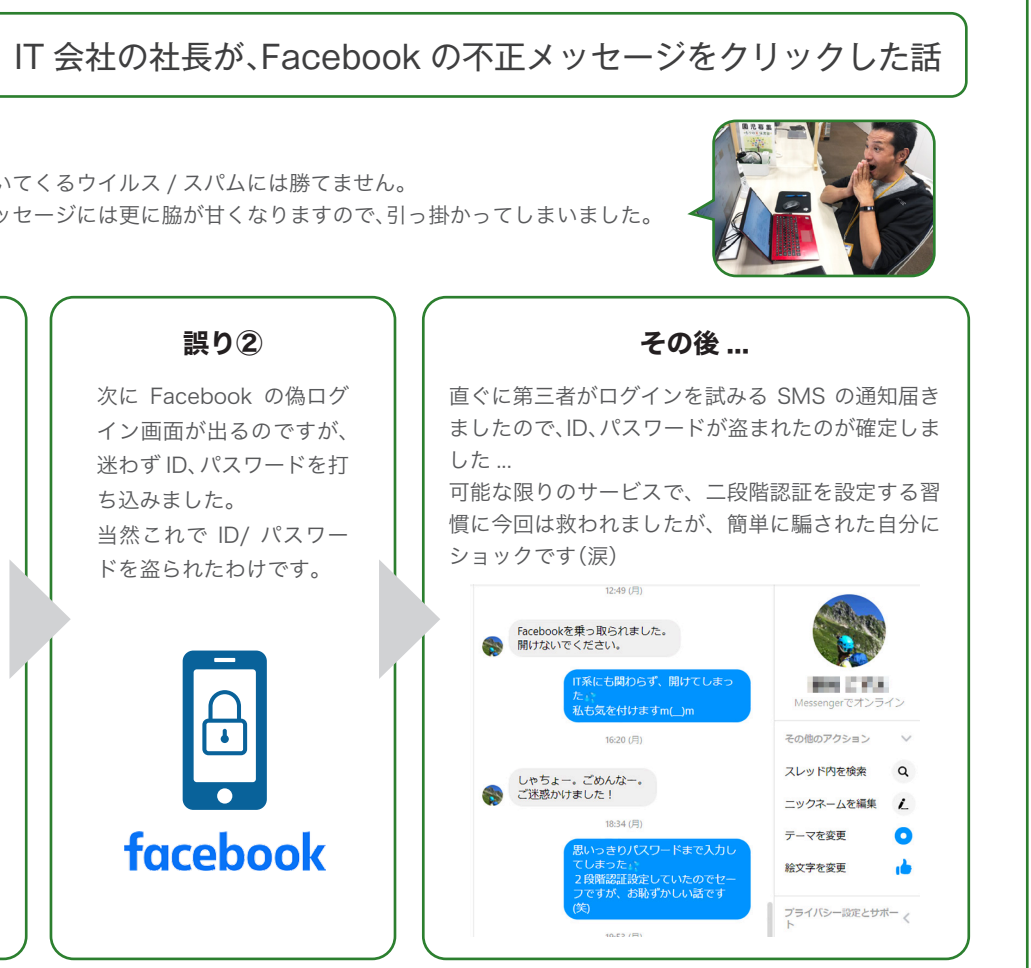